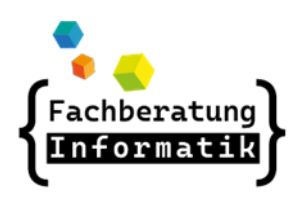

AWB Workaround

http://awb.musin.de Passwort für den Downloadbereich: AWB-Downloads

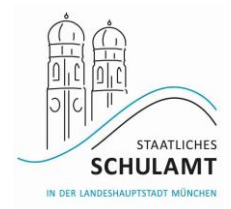

## Schulische W-LAN Netze

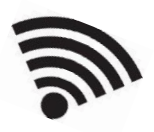

#### # M-WLAN Free Wi-Fi

- Mit M-WLAN Free Wi-Fi verbinden
- Browser öffnen (Anmeldeseite "hotspot.swm.de" erscheint automatisch)
- Nutzungsbedingungen akzeptieren und auf "Verbinden" klicken
- Nochmals ab- und wieder anmelden, um Netzlaufwerke zu verbinden
- Nach 2h oder bei Inaktivität wird die Verbindung getrennt, erneutes Verbinden nötig

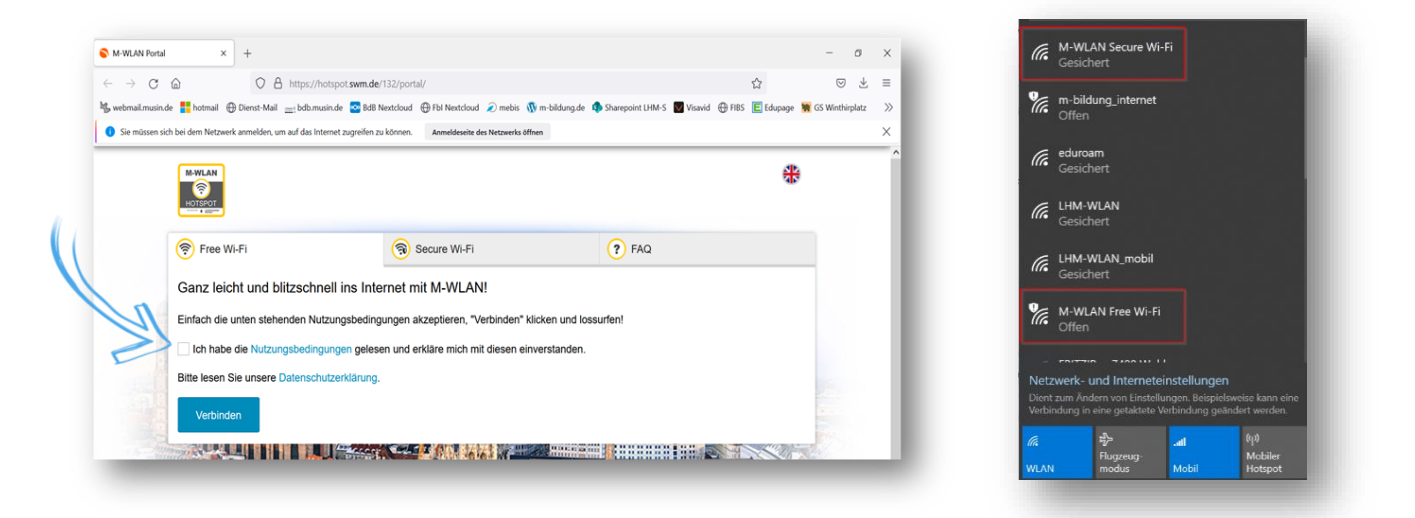

#### # M-WLAN Secure Wi-Fi

- Account erstellen Anleitung auf <u>https://www.swm.de/zukunft/m-wlan</u>
- Vor der Windows-Anmeldung mit Netz verbinden, Zugangsdaten aus der E-Mail eingeben
- Anschließend Vorgehen wie bei privatem W-LAN

| Vo                                                                                                    | n unterwegs verschlüsselt ins Internet - so einfach geht's:                                                       |  |  |  |
|----------------------------------------------------------------------------------------------------|----------------------------------------------------------------------------------------------------|--|--|--|
| 1. Um das verschlüsselte M-WLAN nutzen zu können, müssen Sie hier einmalig Ihre E-Mail-Adresse angeben und den |                                                                                                    |  |  |  |
| -                                                                                                    | Nutzungsbedingungen zustimmen.                                                                                    |  |  |  |
| 2.                                                                                                    | Nach Klick auf "Account erstellen" wird Ihnen Nutzername und Passwort angezeigt und zusätzlich per Mail zugesandt |  |  |  |
| 3.                                                                                                    | Sie müssen nun die Verbindung mit dem "M-WLAN Free Wi-Fi" trennen und eine neue zu "M-WLAN Secure Wi-Fi" aufbauen |  |  |  |
| 4.                                                                                                    | Dazu mussen Sie einmalig ihren Benutzernamen und ihr Passwort eingeben.                                           |  |  |  |
| lhr                                                                                                    | /orteil: An allen M-WLAN Hotspots verbindet sich Ihr Gerät nach erstmaliger Anmeldung automatisch.                |  |  |  |
|                                                                                                    |                                                                                                    |  |  |  |
| Ih                                                                                                    | e E-Mailadresse                                                                                                   |  |  |  |
|                                                                                                    | ch habe die Nutzungsbedingungen gelesen und erkläre mich mit diesen einverstanden                                 |  |  |  |
|                                                                                                    | an have all have any have any angen general and anital anital million in a source and an anital and               |  |  |  |
| Bitte                                                                                                    | e lesen Sie unsere Datenschutzerklärung.                                                                          |  |  |  |
|                                                                                                    |                                                                                                    |  |  |  |
|                                                                                                    | Account erstellen                                                                                                 |  |  |  |
|                                                                                                    |                                                                                                    |  |  |  |

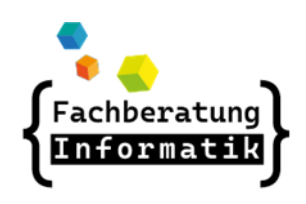

### AWB Workaround

- # m-bildung (LTE-Router)
  - Vorgehen analog zu M-WLAN Free Wi-Fi
  - Netzwerkschlüssel:

me12mifA!xepuso

- # m-bildung\_internet
  - siehe Unterlagen der LHM-S im geschützten Bereich auf
  - https://m-bildung.de/
  - Einmalige Registrierung zur Nutzung des WLAN-Netzes notwendig

# # Verbindung mit öffentlichen WLAN-Netzen (nur für Lehrerdienstgeräte)

Proxy-Umgehungs-App

| Umgehung-Proxy-Settings-ver.1.0-W10 | Proxy | Р | win10 | hs2272, gs2271 | DSM |
|-------------------------------------|-------|---|-------|----------------|-----|
|-------------------------------------|-------|---|-------|----------------|-----|

- Zuweisung durch den AWB
- 2 Verknüpfungen erscheinen auf Desktop
- Einstellung Homeoffice: öffentliches W-LAN mit vorgeschalteter Anmeldeseite, gilt nur für den Firefox
- Einstellung Schulnetz: kabelgebunden + für alle anderen W-LANs, auch Heim-W-LAN, mobile Hotspots) - nach Umstellung neu starten
- siehe Anleitung der LHM-S

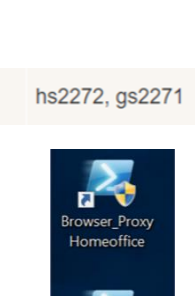

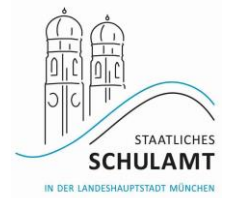

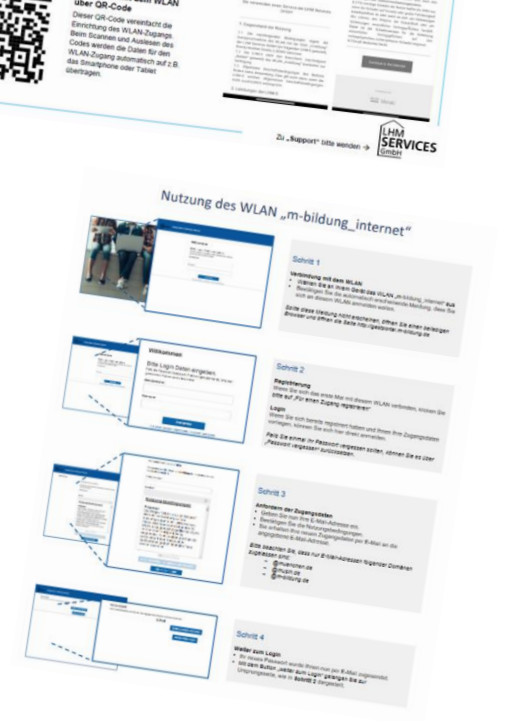

http://awb.musin.de

Nutzung des WLAN "m-bildung" mit LTE-Routern

Passwort für den Downloadbereich:

AWB-Downloads